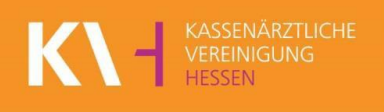

# Handout zur Terminpflege im eTerminservice Onlineportal

#### Tipp: Klicken Sie eine Überschrift an um direkt zur Beschreibung zu gelangen!

| 1. | Übe   | permittlung Ihrer Termine für die Terminservicestelle – jetzt auch online! |   |  |  |  |  |  |  |
|----|-------|----------------------------------------------------------------------------|---|--|--|--|--|--|--|
| 2. | Ann   | meldung über SafeNet2                                                      |   |  |  |  |  |  |  |
| 3. | Ihr F | Profil3                                                                    |   |  |  |  |  |  |  |
|    | 3.1.  | Praxisprofil überprüfen                                                    | 3 |  |  |  |  |  |  |
|    | 3.2.  | Hinweis zu Ihren Kontaktinformationen                                      | 5 |  |  |  |  |  |  |
|    | 3.3.  | Terminprofil hinzufügen                                                    | 6 |  |  |  |  |  |  |
| 4. | Terr  | nine8                                                                      |   |  |  |  |  |  |  |
|    | 4.1.  | Wie verwalte ich meine Termine?                                            | 8 |  |  |  |  |  |  |
|    | 4.2.  | Termine hinzufügen                                                         | 9 |  |  |  |  |  |  |
|    | 4.2.  | 1 Einzeltermin anlegen                                                     | 9 |  |  |  |  |  |  |
|    | 4.2.  | 2 Terminblock anlegen 1                                                    | 0 |  |  |  |  |  |  |
|    | 4.2.  | 3 Terminserie anlegen 1                                                    | 0 |  |  |  |  |  |  |
|    | 4.2.  | Terminplanung ansehen 1                                                    | 1 |  |  |  |  |  |  |
|    | 4.3.  | Freie ("ungebuchte") Termine löschen 1                                     | 2 |  |  |  |  |  |  |
|    | 4.2.  | Gebuchte Termine absagen 1                                                 | 3 |  |  |  |  |  |  |
|    | 4.3.  | Automatische Freigabe nicht gebuchter Termine1                             | 3 |  |  |  |  |  |  |

# 1. Übermittlung Ihrer Termine für die Terminservicestelle – jetzt auch online!

Ab sofort können Sie Ihre freien Termine für die Terminservicestelle auch online an die Kassenärztliche Vereinigung Hessen übermitteln. Schluss mit dem mühseligen Papierkram. Nutzen Sie das neue Onlineportal eTerminservice!

Wie genau funktioniert dieses Portal? Alle praktischen und individuellen Eingabemöglichkeiten haben wir für Sie in diesem Handout zusammengestellt.

# 2. Anmeldung über SafeNet

Die Anmeldung zu unserem Onlineportal eTerminservice funktioniert via SafeNet. Öffnen Sie dazu in Ihrem Browser die Homepage der KV Hessen (<u>www.kvhessen.de</u>) und folgen dem Pfad

https://portal.kvh.kv-safenet.de

Alternativ können Sie sich über den direkten Portallink ins SafeNet einloggen.

|                                  | Onli                                                                                          | ne-Abrech                                                                                                    | nung                                                                              |                                                          |
|----------------------------------|-----------------------------------------------------------------------------------------------|----------------------------------------------------------------------------------------------------|-----------------------------------------------------------------------------------|----------------------------------------------------------|
| W<br>He<br>Bi                    | illkomme<br>essen<br>tte melde                                                                | n im SafeN<br>en Sie sich                                                                                       | et-Porta<br>an.                                                                   | al der KV                                                |
| Us                               | er-ID                                                                                         |                                                                                                    |                                                                                   |                                                          |
| Pa                               | sswort                                                                                        | Log in                                                                                                    |                                                                                   |                                                          |
| Hin<br>Ste<br>verv<br>Log        | weis: Als User-I<br>Ilen ihrer LANR<br>venden die erste<br>in-Zusatz der Ihr                  | D verwenden <b>Mitgli</b><br>. <b>HelferInnen oder</b><br>en 7-Stellen der LAN<br>nen im Passwortbrie           | eder die erst<br>MitarbeiterIn<br>IR + den 2-ste<br>f mitgeteilt wu               | e <b>n 7</b><br>Inen<br>elligen<br>urde.                 |
| Nut<br>7-st<br>"M1<br>Use<br>02, | zer ohne LANR<br>ellige User-ID. F<br>23456". Arzthelf<br>r-ID + Login-Zus<br>03,) ein (9-ste | (MVZ oder Einrich<br>ür Einrichtungen "E<br>er/innen oder Mitart<br>satz (wurde im Pass<br>lig, z.B.: E12345602 | tungen) benu<br>123456" oder<br>beiter/innen ge<br>wortbrief mitg<br>2 oder M1234 | utzen ihre<br>MVZ<br>eben die<br>jeteilt z.B.:<br>5602). |
| Alte<br>(Alte                    | rnativ zu Ihrer U<br>ernative User-ID                                                         | ser-ID können Sie s<br>) anmelden.                                                                              | ich mit Ihrem                                                                     | Alias                                                    |
| Fall<br>hab<br>anfo              | s Sie noch keine<br>en, können Sie<br>ordern.                                                 | e Zugangsdaten für d<br>diese über Registrie                                                                    | die Online-Die<br>rung bei der ł                                                  | enste<br>⟨V Hessen                                       |
| Übe<br>KV                        | r Neues Passwo<br>Hessen anforde                                                              | ort können Sie ein n<br>m.                                                                                      | eues Passwo                                                                       | rt bei der                                               |
|                                  |                                                                                               |                                                                                                    |                                                                                   |                                                          |

Nachdem Sie sich angemeldet haben, wird Ihnen der Dienst des eTerminservice unter den Online-Diensten angezeigt.

# 3. Ihr Profil

# 3.1. Praxisprofil überprüfen

Bevor Sie mit der Eintragung Ihrer Termine starten, empfehlen wir Ihnen, Ihr Profil zu überprüfen.

|                          | ax iv                                                    |                                              |                                           |                                                        |                                       |                                           |                                    | HESSEN                                                                            |
|--------------------------|----------------------------------------------------------|----------------------------------------------|-------------------------------------------|--------------------------------------------------------|---------------------------------------|-------------------------------------------|------------------------------------|-----------------------------------------------------------------------------------|
| Terr                     | minpla                                                   | nung                                         | ; i                                       | berw                                                   | eisur                                 | ngsco                                     | des                                | Profil Praxis wechseln 🕣 Abmelden                                                 |
| +                        | Termi                                                    | n hin                                        | zufüg                                     | en                                                     |                                       |                                           |                                    | Keine Termine gefunden. Fügen Sie Termine hinzu bzw. setzen Sie die Filter in der |
| Terr                     | mine                                                     |                                              |                                           |                                                        |                                       |                                           | Ċ.                                 | linken Seitenleiste zurück auf "Alle Termine" und "Alle Profile".                 |
| ~                        | Alle Te                                                  | ermir                                        | ie                                        |                                                        |                                       |                                           |                                    |                                                                                   |
|                          | Nur fr                                                   | eie T                                        | ermir                                     | ie                                                     |                                       |                                           |                                    |                                                                                   |
|                          | Nur ge                                                   | ebuch                                        | nte Te                                    | ermin                                                  | е                                     |                                           |                                    |                                                                                   |
|                          | Nur bl                                                   | lockie                                       | erte T                                    | ermir                                                  | ne                                    |                                           |                                    |                                                                                   |
|                          | Profile                                                  |                                              |                                           |                                                        |                                       |                                           |                                    |                                                                                   |
| Prof                     | file                                                     |                                              |                                           |                                                        |                                       |                                           | 135                                |                                                                                   |
| Prot                     | file<br>Alle P                                           | rofile                                       |                                           |                                                        | (ere)                                 |                                           | <u></u>                            |                                                                                   |
| Prof                     | file<br>Alle P<br>Max N                                  | rofile<br>Nuste                              | erman                                     | ın (12                                                 | 3456                                  | 789)                                      |                                    |                                                                                   |
| Prof                     | file<br>Alle Pi<br>Max M<br>Mia M                        | rofile<br>Muste<br>Muste                     | erman                                     | ın (12<br>n (98                                        | 3456                                  | 789)<br>321)                              |                                    |                                                                                   |
| Prof                     | file<br>Alle P<br>Max N<br>Mia N                         | rofile<br>Muste<br>Muste                     | erman<br>rman<br>Mai                      | n (12<br>n (98 <sup></sup><br>2016                     | 3456<br>76543                         | 789)<br>321)                              | >                                  |                                                                                   |
| Prof                     | file<br>Alle Pi<br>Max M<br>Mia M                        | rofile<br>Muste<br>Muste<br>Di               | erman<br>mai<br>Mi                        | in (12<br>n (98<br><b>2016</b><br>Do                   | 3456<br>76543<br>Fr                   | 789)<br>321)<br>Sa                        | ><br>S0                            |                                                                                   |
| Prot                     | file<br>Alle P<br>Max M<br>Mia M                         | rofile<br>Muste<br>Nuste<br>Di               | erman<br>rman<br>Mai<br>Mi                | in (12<br>n (98<br><b>2016</b><br>Do                   | 3456<br>76543<br>Fr                   | 789)<br>321)<br>Sa                        | ><br>So<br>1                       |                                                                                   |
| Prot < < < 17 18         | file<br>Alle P<br>Max M<br>Mia M<br>Mo                   | rofile<br>Muste<br>Di<br>3                   | erman<br>rman<br>Mai<br>Mi                | in (12<br>n (98)<br><b>2016</b><br>Do                  | 3456<br>7654:<br>Fr                   | 789)<br>321)<br>Sa<br>7                   | ><br>So<br>1<br>8                  |                                                                                   |
| Prof<br><                | file<br>Alle P<br>Max M<br>Mia M<br>Mo                   | rofile<br>Muste<br>Di<br>3<br>10             | erman<br>rrman<br>Mai<br>Mi<br>4          | n (12<br>08<br>2016<br>Do<br>5<br>12                   | 3456<br>7654:<br>Fr<br>6<br>13        | 789)<br>321)<br>Sa<br>7<br>14             | ><br>So<br>1<br>8<br>15            |                                                                                   |
| Prof<br><   <            | File<br>Alle Pi<br>Max M<br>Mia M<br>Mo<br>2<br>9<br>9   | rofile<br>Muste<br>Di<br>3<br>10<br>17       | erman<br>rrman<br>Mai<br>4<br>11<br>18    | nn (12<br>n (98)<br><b>2016</b><br>Do<br>5<br>12<br>19 | 3456<br>76543<br>Fr<br>6<br>13<br>20  | 789)<br>321)<br>Sa<br>7<br>14<br>21       | ><br>So<br>1<br>8<br>15<br>22      |                                                                                   |
| Prof<br>/ 17 18 19 20 21 | file<br>Alle P<br>Max M<br>Mo<br>2<br>2<br>9<br>16<br>23 | rofile<br>Muste<br>Di<br>3<br>10<br>17<br>24 | erman<br>mai<br>Mi<br>4<br>11<br>18<br>25 | in (12<br>2016<br>Do<br>5<br>12<br>19<br>26            | 3456<br>7654:<br>Fr<br>13<br>20<br>27 | 789)<br>321)<br>Sa<br>7<br>14<br>21<br>28 | ><br>So<br>1<br>1<br>5<br>22<br>29 |                                                                                   |

Zum Profil gelangen Sie über das folgende Register:

Sind die Angaben hinsichtlich Ihrer Praxis nicht korrekt? Haben Sie Fragen oder Änderungswünsche?

Dann nehmen Sie gerne Kontakt mit unseren Mitarbeiterinnen und Mitarbeitern der info.line auf. Telefonnummer: 069 24741-7777

Die Änderungen innerhalb Ihrer Stammdaten werden durch den täglichen Datenimport aus unserem Hause im eTerminservice aktualisiert.

#### Beispiel:

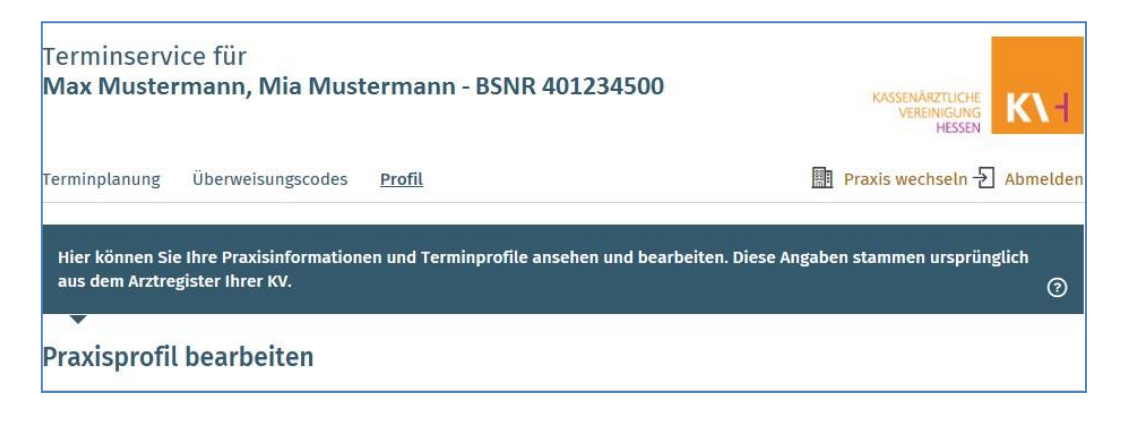

#### Praxisanschrift und Kontaktdater

Dies sind die Praxisinformationen, die der Terminservicestelle und Patienten bei einer Suche angezeigt werden. Sie stammen ursprünglich aus dem KV-Arztregister. Die Informationen zur Kontaktaufnahme können größtenteils von Ihnen geändert werden.

Anschrift und BSNR

Betriebsstättennr. 4012345600 Herrn Max Mustermann, Frau Mia Mustermann Muster Straße 1 12345 Musterstadt

Kontaktinformationen 🖉

- 🖉 Herrn Max Mustermann, Frau Mia Mustermann
- S 012345/678910
- 012345/678911
- 🖂 keine Email angegeben -

MISSING

👃 Aufzug vorhanden, Stufenloser Eingang/Zugang

#### Qualifikationen

Hier sehen Sie alle im Arztregister bekannten Qualifikationen aller Ärztinnen und Ärzte, die in dieser Betriebstätte gemeldet sind.

Hinweis zu Ihren

Kontaktinformationen

auf Seite 5

Fachgruppen nach Weiterbildungsordnung

FA Innere Medizin (080) SP Rheumatologie; obsolet (087)

Zusatz-Weiterbildungen nach Weiterbildungsordnung

#### Genehmigungen

Allgemeine Röntgendiagnostik (001) Sonographie: Venen der Extremitäten, B-Modus (483) Psychosomatische Grundversorgung (073) Sonographie: Schilddrüse, B-Modus (462) Laborleistungen gem. Kapitel 32.3 EBM (083) Sonographie: Bewegungapparat (481) Sonographie: Abdomen und Retroperitoneum, Jugendliche, Erwachsene, B-Modus transkutan (472) Sonographie (044) Leistungen zur medizinischen Rehabilitation (426)

#### 3.2. Hinweis zu Ihren Kontaktinformationen

- 1. Vergeben Sie einen Anzeigenamen für Ihre Praxis. Der Anzeigename ist ein von Ihnen frei wählbarer Name, der dann in der Terminsuche als Überschrift für die Termine Ihrer Praxis angezeigt wird. Es wird empfohlen, diesen Anzeigenamen zu vergeben. Wenn er hier nicht eingetragen wird, verwendet das System einen automatisch aus dem/den Ärztenamen erstellten Namen.
- 2. Wenn Sie möchten, können Sie die Telefonnummer ändern. Diese Telefonnummer wird zur Kontaktaufnahme durch Patienten und die Terminservicestelle verwendet und bei Änderung nicht mehr mit dem Arztregister der KV synchronisiert.
- Wenn Sie möchten, können Sie die Faxnummer ändern. Diese Faxnummer kann zur Benachrichtigung durch die Web Anwendung verwendet werden. Sie wird nicht Patienten angezeigt und bei Änderung nicht mehr mit dem Arztregister der KV synchronisiert.
- 4. Geben Sie eine E-Mail-Adresse an, die zu Benachrichtigungszwecken verwendet werden kann. Wenn eine E- Mail-Adresse angegeben ist, werden Benachrichtigungen zu neuen oder stornierten Terminbuchungen an diese Adresse gesendet. Die E-Mail-Adresse wird nicht bei der Terminsuche angezeigt. Bitte beachten Sie, dass für die Benachrichtigung aus dem System eine Verifizierung mittels Code vorgenommen wird!
- 5. Sie können eine Website eingeben. Hinter dem Globus-Symbol können Sie die URL Ihrer Praxis-Website angeben, wenn vorhanden. Diese wird dann den Patienten und der Terminservicestelle bei Suche angezeigt.

| 🗘 Praxis-Anzeigename                                                                                                    |                                                                                                    | S                                                                                                    |
|----------------------------------------------------------------------------------------------------|----------------------------------------------------------------------------------------------------|----------------------------------------------------------------------------------------------------|
| Dr. Max Mustermann                                                                                                    |                                                                                                    |                                                                                                    |
| 🗞 Telefonnummer zur Anzeige                                                                                                    | Telefonnummer aus Stammdaten                                                                                                    |                                                                                                    |
| ⊕ Website                                                                                                    |                                                                                                    |                                                                                                    |
|                                                                                                    |                                                                                                    |                                                                                                    |
| MISSING<br>Hier können Sie Kontaktinformationen<br>verwendet werden. Diese werden nicht<br>Email                                                                                                    | eingeben, die zu Benachrichtigungszwecken<br>bei der Terminsuche angezeigt.                                                                                                    |                                                                                                    |
| MISSING<br>Hier können Sie Kontaktinformationen<br>verwendet werden. Diese werden nicht<br>Email<br>Faxnummer für Benachrichtigungen                                                                                                    | eingeben, die zu Benachrichtigungszwecken<br>bei der Terminsuche angezeigt.<br>Faxnummer aus Stammdaten                                                                                                    | Achtung!<br>Wählen Sie eine<br>Benachrichtigungsart au<br>Fax oder F-Mail damit S                                        |
| MISSING<br>Hier können Sie Kontaktinformationen<br>verwendet werden. Diese werden nicht<br>Email<br>Faxnummer für Benachrichtigungen<br>Wenn Sie ein Benachrichtigungskanal a<br>Nachricht an die ausgewählte Adresse u<br>eingeben.                                           | eingeben, die zu Benachrichtigungszwecken<br>bei der Terminsuche angezeigt.<br>Faxnummer aus Stammdaten<br>uswählen, erhalten Sie zur Beetätigung eine<br>ind müssen dann hier kinen Bestätigungscode                                       | Achtung!<br>Wählen Sie eine<br>Benachrichtigungsart au<br>Fax oder E-Mail damit S<br>über die Vorgänge inform<br>werden. |
| MISSING<br>Hier können Sie Kontaktinformationen<br>verwendet werden. Diese werden nicht<br>Email<br>Faxnummer für Benachrichtigungen<br>Wenn Sie ein Benachrichtigungskanal a<br>Nachricht an die ausgewählte Adresse u<br>eingeben.<br>Ich möchte tagesaktuell über ouchungen | eingeben, die zu Benachrichtigungszwecken<br>bei der Terminsuche angezeigt.<br>Faxnummer aus Stammdaten<br>uswählen, erhalten Sie zur Beet Eugung eine<br>ind müssen dann hier einen Bestätigungscode<br>und Absagen informiert werden per: | Achtung!<br>Wählen Sie eine<br>Benachrichtigungsart au<br>Fax oder E-Mail damit S<br>über die Vorgänge inform<br>werden. |

# 3.3. Terminprofil hinzufügen

Jeder von Ihnen hat ein individuelles Terminprofil. Wählen Sie Ihr Profil aus und tragen Sie unter dem Reiter Terminplanung Ihre freien Termine ein.

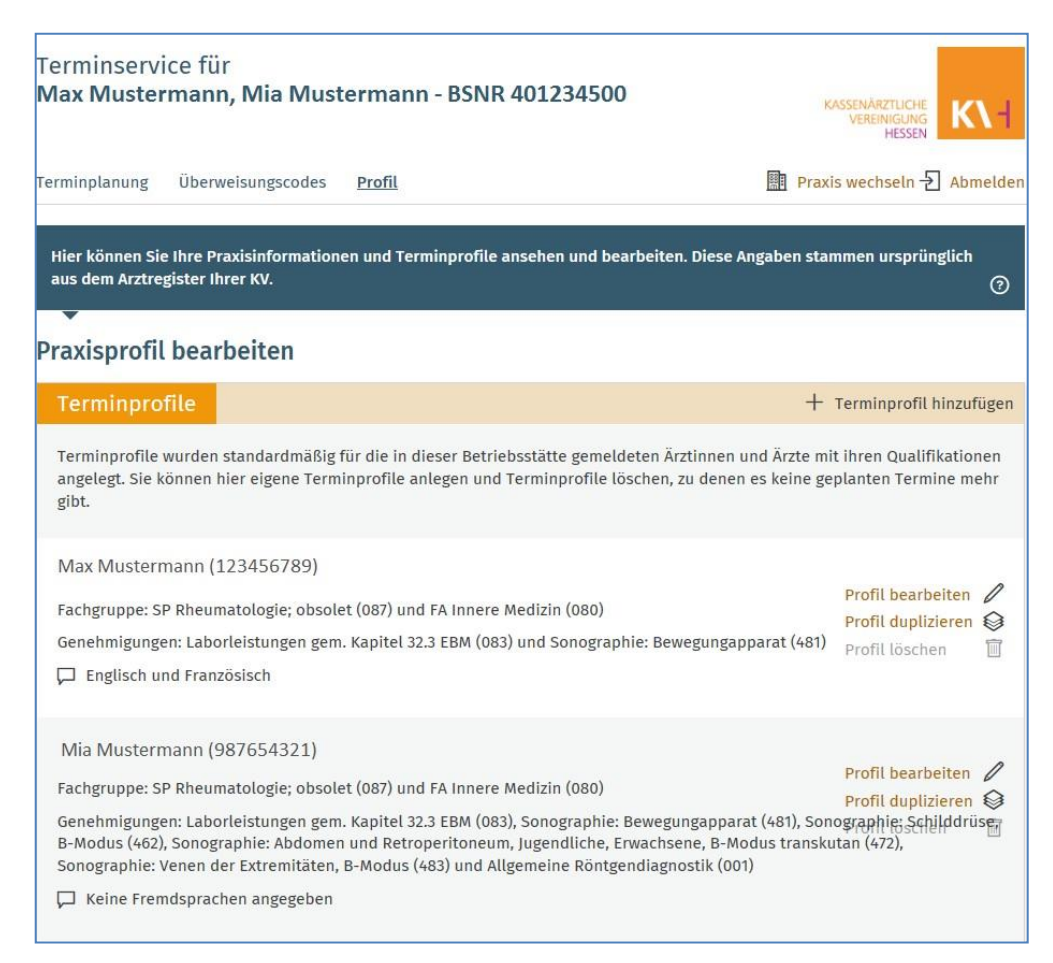

Ihr Terminprofil wird beim Übertragen der Stammdaten zunächst automatisch mit all Ihren Qualifikationen und Leistungen angelegt. Insofern Sie nur für bestimmte Leistungen Termine anbieten möchten / können Sie entweder das automatisch angelegte Terminprofil bearbeiten oder ein neues Profil im definierten Leistungsumfang anlegen.

Sie können Terminprofile hinzufügen, wenn Sie

- Termine ohne Bezug auf einen bestimmten Arzt oder
- Termine f
  ür eingeschr
  änkte Qualifikationen oder Ressourcen (z.B. MRT Kopf) anbieten m
  öchten.
- 1. Wählen Sie im Profil → Terminprofile → Terminprofil hinzufügen.
- 2. Wählen Sie eine Bezeichnung für Ihr neues Terminprofil.
- 3. Die Bezeichnung eines neuen Terminprofils muss sich von den bereits vorhandenen namentlich erkennbar unterscheiden. Der Name kann individuell sein (Name,
  - LANR,...) oder sich auf eine Qualifikation (MRT Kopf; Sonographie, etc.) beziehen.
- 4. Geben Sie Fremdsprachen an (freiwillig).
- 5. Geben Sie Ihre Fachgruppe nach der Weiterbildungsordnung (bzw. Facharztbezeichnung) an.
- 6. Geben Sie ggf. Zusatz-(Weiterbildungen) bzw. Zusatz-Bezeichnungen an.
- 7. Geben Sie Ihre von der KV Hessen erteilten Genehmigungen an.
- 8. Wählen Sie Profil anlegen.

#### <u>Hinweis:</u>

Je mehr Angaben in Ihrem Profil hinterlegt sind, desto präziser ist die Zuordnung einer Terminvergabe!

Der Datenimport durch die Kassenärztliche Vereinigung Hessen bestimmt die Gesamtmenge aller Qualifikationen, die Ihrer Praxis zur Verfügung stehen, mit anderen Worten das Leistungsspektrum.

Um verschiedene Methoden der Terminplanung zu unterstützen, geben sogenannte Terminprofile Ihnen Flexibilität bei der Frage, welche Qualifikationen (Leistungen) Sie im Rahmen eines Termins anbieten wollen.

Ein Terminprofil ist eine Teilmenge der Qualifikationen (Leistungen), die Ihrer gesamten Praxis gemäß KV-Daten zur Verfügung stehen. Es stellt die Verbindung zwischen Ihrem Leistungsspektrum und einzelnen Terminangeboten dar.

Dabei können Sie entscheiden, ob Sie direkt mit Ihrem bereits erstellten Terminprofil beginnen möchten, sprich es das Terminprofil verändern möchten oder eigene, spezifische Terminprofile erstellen.

| Terminprofil anlegen                            | ×                                                      |
|-------------------------------------------------|--------------------------------------------------------|
| Bezeichnung                                     |                                                        |
| Allgemeine Sprechstunde                         |                                                        |
| Fremdsprachen                                   |                                                        |
| Französisch                                     | <b>Englisch</b>                                        |
| Fachgruppen nach Weiterbildungsordnung          |                                                        |
| FA Innere Medizin (W080)                        | SP Rheumatologie; obsolet (W087)                       |
| Zusatz-Weiterbildungen nach Weiterbildun        | gsordnung                                              |
| Genehmigungen                                   |                                                        |
| Allgemeine Röntgendiagnostik (G001)             | Sonographie: Venen der Extremitäten,<br>B-Modus (G483) |
| Psychosomatische Grundversorgung (G073)         | Sonographie: Schilddrüse, B-Modus (G462)               |
| Laborleistungen gem. Kapitel 32.3<br>EBM (G083) | weitere                                                |
| 🗤 Profil anlegen                                | Abbrechen                                              |

# 4. Termine

## 4.1. Wie verwalte ich meine Termine?

Unter Terminplanung können Sie Ihre freien Termine hinzufügen.

Zur Terminplanung gelangen Sie über das folgende Register:

| Ter<br>Ma     | min<br>x M                                                             | ser<br>ust     | vice<br>ern | e fü<br>nan    | r<br>In, I    | Mia           | Mus  | stermann - BSNR 401234500                                                                                                    |
|---------------|------------------------------------------------------------------------|----------------|-------------|----------------|---------------|---------------|------|----------------------------------------------------------------------------------------------------|
| Term          | erminplanung Überweisungscodes                                         |                |             |                |               |               | des  | Profil Praxis wechseln 🕣 Abmelden                                                                                                    |
| + 1           | + Termin hinzufügen                                                    |                |             |                |               |               |      | Keine Termine gefunden. Fügen Sie Termine hinzu bzw. setzen Sie die Filter in der<br>linken Seitenleiste zurück auf "Alle Termine" und "Alle Profile". (?) |
| √ µ<br>1<br>1 | Termine<br>✓ Alle Termine<br>Nur freie Termine<br>Nur gebuchte Termine |                |             |                |               |               |      |                                                                                                    |
| Profi         | <b>le</b><br>Alle Pr<br>Max N<br>Mia N                                 | ofile<br>Iuste | rmar        | n (12<br>n (98 | 23456<br>7654 | 5789)<br>321) |      |                                                                                                    |
| <             |                                                                        |                | Mai         | 2016           |               |               | >    |                                                                                                    |
| 17            | Mo                                                                     | DI             | MI          | Do             | Fr            | Sa            | 1    |                                                                                                    |
| 18            | 2                                                                      |                | 4           | 5              | 6             | 7             |      |                                                                                                    |
| 19            | 9                                                                      | 10             | 11          | 12             | 13            | 14            | 15   |                                                                                                    |
| 20            | 16                                                                     | 17             | 18          | 19             | 20            | 21            | 22   |                                                                                                    |
| 21            | 23                                                                     | 24             | 25          | 26             | 27            |               | 29   |                                                                                                    |
| 22            | 30                                                                     | 31             |             |                |               | ко H          | eute |                                                                                                    |

Unterschieden wird dabei zwischen drei verschiedenen Termin-Kategorien:

- 1. Einzeltermin
- 2. Terminblock
- 3. Terminserie

Termine, die Sie hier erstellen, werden nach einer Pufferzeit von etwa einer Stunde bei einer passenden Suche durch die Terminservicestelle angeboten.

| Einzeltermin | <b>Ein</b> Termin mit Beginn,<br>Dauer und Ende (erfolgt<br>automatisch)                                                                                        | <b>Keine</b><br>Wiederholungen | <u>Hinweis</u> :<br>Ein klassischer Termin, der an einem<br>Tag zu einer Uhrzeit stattfindet.                                                                                                    |
|--------------|----------------------------------------------------------------------------------------------------|--------------------------------|----------------------------------------------------------------------------------------------------|
| Terminblock  | <b>Mehrere</b> direkt aufeinander<br>folgende Termine, die ge-<br>meinsam definiert werden,<br>mit Beginn, Anzahl, Dauer<br>und Ende (erfolgt automa-<br>tisch) | <b>Keine</b><br>Wiederholungen | <u>Hinweis</u> :<br>Die Termine folgen aufeinander.<br><u>Beispiel</u> :<br>Die Termine sollen von 09:00 Uhr bis<br>11:00 Uhr jeweils 30 Minuten dauern.<br>09:00 – 09:30   09:30 – 10:00<br>10:00 – 10:30   10:30 – 11:00 |
| Terminserie  | Mehrere Termine ein Ein-<br>zeltermin oder ein Termin-<br>block, der in regelmäßigen<br>Abständen stattfindet                                                   | <b>Mit</b><br>Wiederholungen   | Hinweis:<br>Die Termine können wöchentlich, 14-<br>tägig oder alle 4 Wochen eingestellt<br>werden.<br><u>Beispiel</u> :<br>Die Termine finden wöchentlich je-<br>den Mittwoch von 10:00 Uhr bis<br>10:30 statt.            |

# 4.2. Termine hinzufügen

## 4.2.1 Einzeltermin anlegen

- 1. Wählen Sie **Termin hinzufügen**, um den Dialog zur Eingabe Ihrer Termine zu öffnen.
- 2. Wählen Sie ein oder mehrere Terminprofile aus.
- 3. Geben Sie das Datum des Termins ein (Format TT.MM.JJJJ).
- 4. Geben Sie die Beginn-Zeit des Termins ein (Format HH:MM).
- 5. Geben Sie hinter "Termine à" die Termindauer in Minuten ein.
- 6. Klicken Sie auf **Termin hinzufügen** um den Termin zu speichern.

| Termine hinzufügen ×                                                                      |  |  |  |  |  |  |
|-------------------------------------------------------------------------------------------|--|--|--|--|--|--|
| Profile Max Mustermann (123456789) Mia Mustermann (120456789)                             |  |  |  |  |  |  |
| Allgemeine<br>Sprechstunde Bitte die einzelnen Felder immer<br>mit der Maus auswählen, um |  |  |  |  |  |  |
| Datum Beginn Ende Eingabe der Daten                                                       |  |  |  |  |  |  |
| 10.08.2016 09 : 00 09:15                                                                  |  |  |  |  |  |  |
| Termine       1     Termine à     15     Minuten       Wiederholen                        |  |  |  |  |  |  |
| Ohne Wöchentlich Alle 2 Wochen Alle 4 Wochen                                              |  |  |  |  |  |  |
|                                                                                           |  |  |  |  |  |  |
| Termin hinzufügen                                                                         |  |  |  |  |  |  |

## 4.2.2 Terminblock anlegen

Befolgen Sie Schritt 1 bis 5 unter "Einzeltermin anlegen" (Kap. 4.2.1., S. 8) und beachten Sie im Anschluss die folgenden Schritte:

- 1. Verändern Sie die Anzahl im Feld Termine.
- 2. Wenn nötig, verändern Sie die Dauer der Termineinheiten unter Termine à
  - (Die Endzeit wird in Abhängigkeit von Anzahl und Dauer automatisch angepasst).
- 3. Klicken Sie auf Termin hinzufügen um den Terminblock zu speichern.

#### 4.2.3 Terminserie anlegen

Befolgen Sie Schritt 1 bis 5 unter "Einzeltermin anlegen" (Kap. 4.2.1., S. 8) und, wenn nötig, die Schritte 1 und 2 unter "Terminblock anlegen" (Kap. 4.2.2., s.o.). Beachten Sie im Anschluss die folgenden Schritte:

- 4. Wählen Sie das Intervall, nach dem der Termin oder der Terminblock wiederholt werden soll, durch Klicken auf die Schaltflächen Wöchentlich, alle 2 Wochen oder Alle 4 Wochen.
- 5. Wählen Sie die Anzahl an Wiederholungen unter der Schaltfläche Nach, und tragen Sie zum Beispiel 5 mal ein. Sie können jedoch auch ein Enddatum festlegen, bis zu welchem der Termin oder Terminblock wiederholt werden soll.
- 6. Klicken Sie auf **Termin hinzufügen** um den Termin zu speichern.

| Termine hin:                                          | Termine hinzufügen X             |                              |                          |            |  |  |  |
|-------------------------------------------------------|----------------------------------|------------------------------|--------------------------|------------|--|--|--|
| Profile<br>Mia Musterm<br>(987654321)                 | iann 📃 N<br>('                   | Max Mustermann<br>123456789) | ✓ Allgemeir<br>Sprechstı | ne<br>unde |  |  |  |
| Datum<br>10.08.2016<br>Termine<br>1 Termine           | Beginn<br>09 : 00<br>à 15 Minute | Ende<br>09:15<br>en          |                          |            |  |  |  |
| Wiederholen<br>Ohne                                   | Wöchentlich                      | Alle 2 Wochen                | Alle 4 Wochen            |            |  |  |  |
| Endet       Nach     An diesen Datum       12     mal |                                  |                              |                          |            |  |  |  |
| Termin hi                                             | nzufügen                         | Abbrechen                    |                          |            |  |  |  |

#### Wichtig:

Vergessen Sie die gesetzlichen Feiertage und Ihre Urlaube nicht! Denken Sie an die Zeiten, in denen Ihre Praxis geschlossen ist und löschen Sie ggf. einzelne Termine aus einer Serie. Die Beschreibung hierzu finden Sie in Kap. 4.3. auf S. 11.

# 4.2. Terminplanung ansehen

Unter der **Terminplanung** können Sie Ihre eingetragenen Termine einsehen. Die Angabe **Alle Termine** ist dabei voreingestellt.

Die unterschiedlichen Terminstati unterscheiden sich farblich:

- Freie Termine in weiß mit dunkler Schrift.
- Blockierte Termine in weiß mit hellgrauer Schrift
- Gebuchte Termine in orange mit weißer Schrift.

| Ter<br>Ma                                                           | min<br>Ix Mi     | ser<br>uste    | vice         | e fü<br>inn,     | r<br>Mia      | Mu    | sterm | ann - BSNR 401234500                          | KASSENÄÄZTI LCHE<br>VEREINIGUNG<br>HESSEN |
|---------------------------------------------------------------------|------------------|----------------|--------------|------------------|---------------|-------|-------|-----------------------------------------------|-------------------------------------------|
| Term                                                                | ninpla           | nung           | i            | İberv            | veisu         | ngsco | des   | Profil                                        | Praxis wechseln - 된 Abmelden              |
| + Termin hinzufügen                                                 |                  |                |              |                  |               |       |       | Dienstag, 31.05.2016                          | + Termin hinzufügen                       |
| Termine                                                             |                  |                |              |                  |               |       |       | Max Mustermann (123456789)<br>09:00 - 09:45 🥖 | 09:00 <b>09:15</b> 09:30                  |
| Nur freie Termine<br>Nur gebuchte Termine<br>Nur blockierte Termine |                  |                |              |                  | e<br>ne       |       |       | Mia Mustermann (987654321)<br>09:00 - 09:30 🧪 | 09:00 09:15                               |
| Profi                                                               | ile              |                |              |                  |               |       | 15    | Dienstag, 07.06.2016                          | + Termin hinzufügen                       |
| ~ <i> </i><br>                                                      | Alle Pr<br>Max M | ofile<br>uste  | rman         | n (12:           | 34567         | (89   |       | Max Mustermann (123456789)<br>09:00 - 09:45 🥖 | 09:00 09:15 09:30                         |
| I<br>A                                                              | Mia Mi<br>Allgen | uster<br>neine | manı<br>Spre | n (987<br>echsti | 76543<br>unde | 21)   |       | Mia Mustermann (987654321)<br>09:00 - 09:30 🥖 | 09:00 09:15                               |
|                                                                     |                  |                | Mai          | 2016             |               |       | >     | Dienstag, 14.06.2016                          | + Termin hinzufügen                       |
|                                                                     | Мо               | Di             | Mi           | Do               | Fr            | Sa    | So    | Max Mustermann (123456789)                    |                                           |
| 17                                                                  |                  |                |              |                  |               |       | 1     | 09:00 - 09:45 🥖                               | 09:00 09:15 09:30                         |
| 18                                                                  | 2                |                | 4            | 5                | 6             | - 7)  |       |                                               |                                           |
| 19                                                                  | 9                |                | 11           |                  | 13            | -14   |       | Mia Mustermann (987654321)                    |                                           |
| 20                                                                  |                  | 17             |              |                  |               | 21    |       | 03:00 - 03:30 🥢                               | 09:00 09:15                               |

Um die Details eines von der Terminservicestelle gebuchten Termins einzusehen, wählen Sie einen gebuchten Termin aus und lassen Sie sich die Daten des Termins anzeigen:

| Gebuchter Termin am Dienstag, 31.05.2016, 09:00 Uhr | × |
|-----------------------------------------------------|---|
| Überweisungscode                                    |   |
| Patient                                             |   |
| Bianca Beispiel<br>Beispielstraße 3                 |   |
| 34212 Beispielort                                   |   |
| Telefonnummer: 0123 456789                          |   |
|                                                     |   |

# 4.3. Freie ("ungebuchte") Termine löschen

Einzeltermine, Terminblöcke oder -serien, die noch nicht von der Terminservicestelle vergeben/gebucht wurden, können Sie jederzeit nachträglich löschen.

Dazu haben Sie folgende Auswahlmöglichkeiten

| Alle Termine           | (das sind alle von Ihnen gepflegten Terminangaben)                                                                                             |
|------------------------|----------------------------------------------------------------------------------------------------|
| Nur freie Termine      | (das sind alle nicht gebuchten Termine)                                                                                                    |
| Nur blockierte Termine | (das sind Termine, die weder gebucht noch frei sind<br>zum Beispiel bei Urlaubsplanung oder ähnlichem um<br>Termine vorsorglich zu blockieren) |

| Terminservice für<br>Max Mustermann, Mia Mustern | mann - BSNR 401234500                      | KASSENÄRZTLICHE<br>VEREINIGUNG<br>HESSEN |
|--------------------------------------------------|--------------------------------------------|------------------------------------------|
| Terminplanung Überweisungscodes                  | Profil                                     | 🗎 Praxis wechseln - Abmelden             |
| + Termin hinzufügen                              | Mittwoch, 10.08.2016                       | + Termin hinzufügen                      |
| Termine<br>✓ Alle Termine                        | Allgemeine Sprechstunde<br>09:00 - 09:15 💋 | 09:00                                    |
| Nur freie Termine                                | Montag, 05.09.2016                         | + Termin hinzufügen                      |
| Nur gebuchte Termine<br>Nur blockierte Termine   | Allgemeine Sprechstunde<br>09:30 - 10:30 🥖 | 09:30 09:45 10:00 10:15                  |
| Profile                                          | Montag, 12.09.2016                         | + Termin hinzufügen                      |
| Alle Profile<br>Max Mustermann<br>(123456789)    | Allgemeine Sprechstunde<br>09:30 - 10:30 🥖 | 09:30 09:45 10:00 10:15                  |
| Mia Mustermann<br>(987654321)                    | Montag, 19.09.2016                         | + Termin hinzufügen                      |
| Allgemeine Sprechstunde                          | Allgemeine Sprechstunde<br>09:30 - 10:30 🥖 | 09:30 09:45 10:00 10:15                  |
| Mo Di Mi Do Fr Sa So                             | Montag, 26.09.2016                         | + Termin hinzufügen                      |

#### Ungebuchten Einzeltermin oder Terminblock löschen:

- 1. Wählen Sie den zu löschenden Termin, in dem Sie auf das Uhrzeitfeld klicken.
- 2. Wählen Sie Löschen.

Der Termin steht nun nicht mehr zur Suche oder Buchung zur Verfügung. Dieser Vorgang kann nicht rückgängig gemacht werden! Der Termin kann nur durch erneute Eingabe wiederhergestellt werden.

| Freier Termin am Mittwoch, 15.06.201                                                       | 6, 09:00 Uhr 🛛 🗙                          |
|--------------------------------------------------------------------------------------------|-------------------------------------------|
| Der Termin am Mittwoch, 15.06.2016 um 09:00 Uhr i<br>und Patienten zur Verfügung gestellt. | ist frei und wird der Terminservicestelle |
| Termin blockieren                                                                          | Löschen                                   |

#### Ungebuchte Terminserie löschen

- 1. Wählen Sie das 🦉 Symbol neben der Uhrzeit der zu löschenden Terminserie.
- 2. Klicken Sie auf Terminserie löschen.
- 3. Wählen Sie dann

Nur diesen Tag

(dieser eine Termin oder alle Termine an diesem Tag werden gelöscht)

oder

Alle zukünftigen Termine

(alle Termine ab dem gewählten Tag bis zum Ende der Serie werden gelöscht).

| Terminserie von 09:00 - 09:15 Uhr a            | m Mittwoch, 15.06.2016                   |
|------------------------------------------------|------------------------------------------|
| Hier können Sie eine ganze Terminserie löschen | Gebuchte Termine bleiben dabei           |
|                                                | A 10 10 10 10 10 10 10 10 10 10 10 10 10 |
| bestehen. Sie können entweder nur diesen Tag o | der auch alle zukünftigen Tage löschen.  |

| Terminserie von 09:0                                                                                                    | 0 - 09:45 Uhr am Diensta | g, 07.06.2016 × |  |  |  |
|----------------------------------------------------------------------------------------------------|--------------------------|-----------------|--|--|--|
| Hier können Sie eine ganze Terminserie löschen. Gebuchte Termine bleiben dabei<br>bestehen. Sie können entweder nur diesen Tag oder auch alle zukünftigen Tage löschen. |                          |                 |  |  |  |
| Nur diesen Tag                                                                                                    | Alle zukünftigen Tage    | Abbrechen       |  |  |  |

## 4.2. Gebuchte Termine absagen

Sofern Sie gebuchte Termine absagen möchten, kontaktieren Sie bitte direkt den Patienten und vereinbaren mit dem Patienten einen neuen Termin.

Wird jedoch der Termin vom Patienten bei Ihnen abgesagt, so löschen Sie den Termin in der Web-Anwendung.

## 4.3. Automatische Freigabe nicht gebuchter Termine

Bei der Terminsuche werden nur Termine angezeigt, die mindestens sieben Kalendertage vom heutigen Datum entfernt sind - entsprechend fünf Werktagen.

Das bedeutet, dass Termine, die kürzer als eine Woche in der Zukunft liegen, technisch nicht mehr gebucht werden können. Diese Termine stehen Ihnen in Ihrer Praxis wieder <u>automatisch</u> zur Verfügung.